# **OMRON Industrial Automation** SYSMAC CS/CJ/CP Series **HOST LINK Driver**

# V1.0 이상

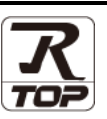

#### 지원 버전 TOP Design Studio

# CONTENTS

2. 외부 장치 선택

6. 지원 어드레스

Touch Operation Panel을 사용해주시는 고객님께 감사 드립니다.

- 1. 시스템 구성 2 페이지
  - 연결 가능한 기기 및 네트워크 구성에 대해 설명합니다.
  - TOP의 기종과 외부 장치를 선택합니다.
- 3. TOP 통신 설정 5 페이지
  - TOP 통신 설정 방법에 대해서 설명합니다.
- 4. 외부 장치 설정 10 페이지

외부 장치의 통신 설정 방법에 대해서 설명합니다.

5. 케이블 표 15 페이지

연결에 필요한 케이블 사양에 대해 설명합니다.

16 페이지

4 페이지

본 절을 참고하여 외부 장치와 통신 가능한 데이터 주소를 확인하십시오.

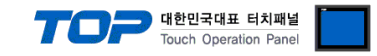

# 1. 시스템 구성

TOP와 "OMRON Industrial Automation - SYSMAC CS/CJ/CP Series Host Link"의 시스템 구성은 아래와 같습니다.

| 시리즈      | CPU                  | Link I/F      | 통신 방식                                 | 시스템 설정                                 | 케이블             |
|----------|----------------------|---------------|---------------------------------------|----------------------------------------|-----------------|
|          |                      |               |                                       | 3. TOP 통신 설정                           |                 |
|          |                      | CPU 포트        | RS-232C                               | 4.1 외부 장치 설정 1                         |                 |
|          | CS1H                 | CS1W-SCB21    | RS-232C                               | 2 TOD 토시 서저                            | 1               |
| CS1 CS16 |                      | RS-232C       | <u>3. TOP 중신 결정</u><br>4 2 이브 자치 성저 2 |                                        |                 |
|          | CSTG                 | C31W-3CB41    | RS-422                                | <u>4.3 4T 6N 26 3</u>                  |                 |
|          |                      | CS1W-SCU21    | RS-232C                               | <u>3. TOP 통신 설정</u>                    |                 |
|          |                      |               |                                       | <u>4.4 외부 장치 설정 4</u>                  | -               |
|          |                      | CPU 포트        | RS-232C                               | <u>3. TOP 통신 설정</u>                    |                 |
|          | CJ1H                 |               | DC 222C                               | <u>4.1 외부 상시 설정 1</u>                  | -               |
| CJ1      | CJ1G                 |               | RS-232C                               | 2 TOD 토시 서저                            |                 |
|          | CJ1M                 | CSTW-SCUST-VT | R3-422                                | <u>3.10P 중선 결정</u><br>제제 이브 자치 선전 제    |                 |
|          |                      | CJ1W-SCU41-V1 | RS-232C                               | <u>44 47 04 204</u>                    |                 |
|          |                      |               |                                       | 3 TOP 통신 설정                            | -               |
|          |                      | CPU 포트        | RS-232C                               | 4.2 외부 장치 설정 2                         |                 |
|          |                      | CJ1W-SCU21-V1 | RS-232C                               |                                        | -               |
|          |                      | CJ1W-SCU22    | RS-232C                               |                                        |                 |
|          | CJ2H                 | CJ1W-SCU31-V1 | RS-422                                | -                                      |                 |
|          | CJ2M-CPU1□           | CJ1W-SCU32    | RS-422                                | 3. TOP 통신 설정                           |                 |
|          |                      |               | RS-232C                               | 4.4 외부 장치 설정 4                         |                 |
|          |                      | CJ1W-SCU41-V1 | RS-422                                |                                        |                 |
|          |                      |               | RS-232C                               |                                        |                 |
|          |                      | CJTW-SCU42    | RS-422                                |                                        |                 |
| CJ2      |                      | CP1W-CIF01    | RS-232C                               | 2 700 토시 서저                            | - 레이브 ㅠ         |
|          |                      | CP1W-CIF11    | RS-422                                | <u>3. TOP 동산 결정</u><br>4.5. 이브 자치 성적 5 | <u>5. 게이글 표</u> |
|          |                      | CP1W-CIF12    | RS-422                                | <u>4.5 외구 성지 결정 5</u>                  |                 |
|          | CJ2M-CPU3□           | CJ1W-SCU21-V1 | RS-232C                               |                                        |                 |
|          |                      | CJ1W-SCU22    | RS-232C                               |                                        |                 |
|          |                      | CJ1W-SCU31-V1 | RS-422                                |                                        |                 |
|          |                      | CJ1W-SCU32    | RS-422                                | <u>3. TOP 통신 설정</u>                    |                 |
|          |                      |               | RS-232C                               | <u>4.4 외부 장치 설정 4</u>                  |                 |
|          |                      | 0100-30041-01 | RS-422                                | -                                      |                 |
|          |                      |               | RS-232C                               |                                        |                 |
|          |                      | 0110-30042    | RS-422                                |                                        |                 |
|          |                      | CP1W-CIF01    | RS-232C                               | <u>3. TOP 통신 설정</u>                    |                 |
|          |                      | CP1W-CIF11    | RS-422                                | <u>4.5 외부 장치 설정 5</u>                  | _               |
|          | СР1Н                 | CJ1W-SCU21-V1 | RS-232C                               |                                        |                 |
|          | CITT                 | CJ1W-SCU31-V1 | RS-422                                | <u>3. TOP 통신 설정</u>                    |                 |
|          |                      | CJ1W-SCU41-V1 | RS-232C                               | <u>4.4 외부 장치 설정 4</u>                  |                 |
|          |                      |               | RS-422                                |                                        | _               |
| CP1      | CP1L <sup>*주1)</sup> | CP1W-CIF01    | RS-232C                               | <u>3. TOP 통신 설정</u>                    |                 |
|          |                      | CP1W-CIF11    | RS-422                                | <u>4.5 외부 장치 설정 5</u>                  | _               |
|          | CP1E-N□□S1           |               |                                       |                                        |                 |
|          | CP1E-N□□S            | 내장 RS-232C 포트 | RS-232C                               | <u>3. TOP 통신 설정</u>                    |                 |
|          | CP1E-N14             | _             |                                       | <u>4.2 외부 장치 설정 2</u>                  |                 |
|          | CP1E-N20             |               |                                       | 2 702 등 내 년 7                          | -               |
|          | CPTE-N30             | 내장 RS-232C 포트 | RS-232C                               | <u>3. IOP 동산 설성</u>                    |                 |
|          | CPTE-IN40            |               | 1                                     | 4.2 꾀두 영지 열정 2                         | 1               |

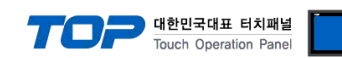

|    | CP1E-N60  | CP1W-CIF01 | RS-232C | 2 파이미 토시 성정                            |
|----|-----------|------------|---------|----------------------------------------|
|    | CP1E-NA20 | CP1W-CIF11 | RS-422  | <u>3. TOP 공신 결정</u><br>4.F. 이번 자치 서저 F |
|    |           | CP1W-CIF12 | RS-422  | <u>4.3 피구 경지 결정 3</u>                  |
|    | NJ101     | CJ1W-SCU22 | RS-232C | 2 파이미 토시 성정                            |
| NJ | NJ301     | CJ1W-SCU32 | RS-422  | <u>3. TOP 공신 결정</u><br>4.4. 이번 자치 서저 4 |
|    | NJ501     | CJ1W-SCU42 | RS-422  | <u>4.4 피구 경지 결정 4</u>                  |

\*<mark>주1)</mark> CP1L 타입 10점 모델 제외

■ 연결 가능 구성

•1:1 연결

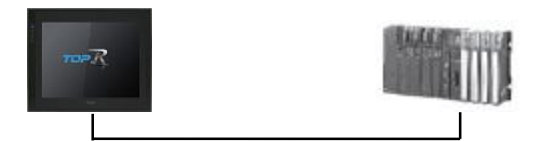

•1:N 연결

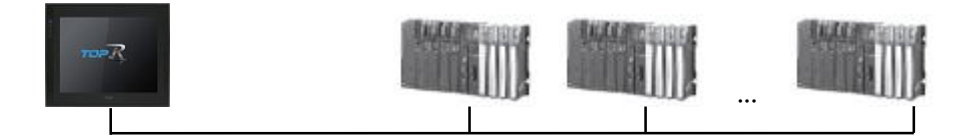

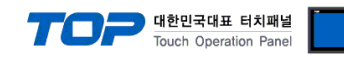

# 2. 외부 장치 선택

■ TOP 모델 및 포트 선택 후 외부 장치를 선택합니다.

|                                                                                                    | DM2]                                                                                                    |                                         |                                                                                                    | 검색            | :    |      |            |            |
|----------------------------------------------------------------------------------------------------|----------------------------------------------------------------------------------------------------|-----------------------------------------|----------------------------------------------------------------------------------------------------|---------------|------|------|------------|------------|
| 제조사                                                                                                    |                                                                                                    | 모델밍                                     | 3                                                                                                    |               | () 모 | 넬명 🤇 | )제조시       | ŀ          |
| M2I Corporation                                                                                                    |                                                                                                    |                                         | SYSMAC                                                                                                    | CS/CJ/CP Seri | ies  |      |            |            |
| MITSUBISHI Electric Cor                                                                                                    | poration                                                                                                    | 8                                       | SYSMAC                                                                                                    | C/CV Series   |      |      |            |            |
| OMRON Industrial Auton                                                                                                    | nation                                                                                                    |                                         | V690 DE                                                                                                    | ID Forior     |      |      |            |            |
| LS Industrial Systems                                                                                                    |                                                                                                    |                                         | 1000 Kr                                                                                                    | 10 Series     |      |      |            |            |
| MODBUS Organization                                                                                                    |                                                                                                    |                                         | COMPO                                                                                                    | WAY/F         |      |      |            |            |
| SIEMENS AG.                                                                                                    |                                                                                                    |                                         |                                                                                                    |               |      |      |            |            |
| Rockwell Automation                                                                                                    |                                                                                                    |                                         |                                                                                                    |               |      |      |            |            |
| GE Fanuc Automation                                                                                                    |                                                                                                    |                                         |                                                                                                    |               |      |      |            |            |
| PANASONIC Electric Wo                                                                                                    | rks                                                                                                    |                                         |                                                                                                    |               |      |      |            |            |
| YASKAWA Electric Corpo                                                                                                    | ration                                                                                                    |                                         |                                                                                                    |               |      |      |            |            |
| YOKOGAWA Electric Cor                                                                                                    | poration                                                                                                    |                                         |                                                                                                    |               |      |      |            |            |
| Schneider Electric Indust                                                                                                    | tries                                                                                                    |                                         |                                                                                                    |               |      |      |            |            |
| KDT Systems                                                                                                    |                                                                                                    |                                         |                                                                                                    |               |      |      |            |            |
| RS Automation                                                                                                    |                                                                                                    |                                         |                                                                                                    |               |      |      |            |            |
| 바이스 선택                                                                                                    |                                                                                                    |                                         |                                                                                                    |               |      |      |            | * #22      |
| 바이스 선택<br>PLC 설정[ SYSMAC (<br>별칭 :                                                                                                    | CS/CJ/CP S                                                                                                    | Series ]                                |                                                                                                    |               |      |      |            | * #**      |
| 바이스 선택<br>PLC 설정[ SYSMAC (<br>별칭 :<br>인터페이스 :                                                                                                    | CS/CJ/CP 5<br>PLC1<br>Serial                                                                                                    | Series ]                                | ~                                                                                                    |               |      |      |            | * #**      |
| 바이스 선택<br>PLC 설정[ SYSMAC (<br>별칭 :<br>인터페이스 :<br>프로토콜 :                                                                                                    | CS/CJ/CP S<br>PLC1<br>Serial<br>Host Link                                                                                                    | Series ]                                | ~                                                                                                    |               |      |      | E.         | 신 매뉴얼      |
| 바이스 선택<br>PLC 설정[ SYSMAC (<br>별정 :<br>인터페이스 :<br>프로토콜 :<br>문자열 저장 모드 :                                                                                                    | CS/CJ/CP S<br>PLC1<br>Serial<br>Host Link<br>First HL HL                                                                                       | Series ]-                               |                                                                                                    |               |      |      | <u> </u>   | 신 매뉴얼      |
| 바이스 선택<br>PLC 설정[ SYSMAC (<br>별정 :<br>인터페이스 :<br>프로토콜 :<br>문자열 저장 모드 :<br>] 이중화 사용                                                                                                   | CS/CJ/CP S<br>PLC1<br>Serial<br>Host Link<br>First HL HL                                                                                       | Series ]-                               | <ul><li>✓</li><li>✓</li><li>✓</li><li>✓</li><li>✓</li><li>✓</li></ul>                                                                                                    |               |      |      | E.         | 신 매뉴얼      |
| 바이스 선택<br>별칭:<br>인터페이스:<br>프로토콜:<br>문자열 저장 모드:<br>이중화 사용<br>연산 조건: 교<br>비명 조건: 교                                                                                                    | CS/CJ/CP S<br>PLC1<br>Serial<br>Host Link<br>First HL HL<br>D                                                                                  | Series ]                                |                                                                                                    |               |      |      |            | · 뉴오       |
| 바이스 선택<br>PLC 설정[SYSMAC(<br>별정:<br>인터페이스:<br>프로토콜:<br>문자열 저장 모드:<br>이 <b>중학 사용</b><br>연산 조건: AL<br>변경 조건:                                                                            | CS/CJ/CP S<br>PLC1<br>Serial<br>Host Link<br>First HL HL<br>타입아웃<br>조건                                                                         | Series ]                                | <ul> <li>✓</li> <li>✓</li> <li>✓</li> <li>✓</li> <li>✓</li> <li>(조)</li> </ul>                                                                                                    |               |      |      | E.         | 신매뉴얼       |
| 바이스 선택<br>PLC 설정[SYSMAC(<br>별정:<br>인터페이스:<br>프로토콜:<br>문자열 저장 모드:<br>이 <b>중화 사용</b><br>연산 조건:<br>변경 조건:                                                                               | CS/CJ/CP S<br>PLC1<br>Serial<br>Host Link<br>First HL HL<br>타임아웃<br>조건                                                                         | Series ]<br>E                           |                                                                                                    |               |      |      | <b>ड</b> . | 신 매뉴얼      |
| 바이스 선택<br>PLC 설정[SYSMAC(<br>별정:<br>인터페이스:<br>프로토콜:<br>문자열 저장 모드:<br>이중화 사용<br>연산 조건: [1]<br>변경 조건: [1]<br>Primary Option                                                             | DS/CJ/CP S<br>PLC1<br>Serial<br>Host Link<br>First HL HL<br>타임아웃<br>조건                                                                         | Series ]                                |                                                                                                    |               |      |      | <b>ह</b> . | 신 매뉴열      |
| 바이스 선택 PLC 설정[ SYSMAC (<br>별정 :<br>인터페이스 :<br>프로토콜 :<br>문자열 저장 모드 :<br>이중화 사용<br>연산 조건 : M<br>변경 조건 : 때<br>Primary Option                                                            | SS/CJ/CP S<br>PLC1<br>Serial<br>Host Link<br>First HL HL<br>타임아웃<br>조건                                                                         | Series ]                                | <ul> <li>✓</li> <li>✓</li> <li>✓</li> <li>✓</li> <li>✓</li> <li>(초)</li> </ul>                                                                                                    |               |      | ¥ 12 | E E        | 신 매뉴얼      |
| 바이스 선택<br>PLC 설정[ SYSMAC (<br>별칭 :<br>인터페이스 :<br>프로토콜 :<br>문자열 저장 모드 :<br>이중화 사용<br>연산 조건 : A<br>변경 조건 :<br>Primary Option<br>Timeout<br>Send Wait                                   | DS/CJ/CP S<br>PLC1<br>Serial<br>Host Link<br>First HL HL<br>타입아웃<br>조건<br>300 ਵਿ<br>0 ਵਿ                                                       | Series ]<br>[5]<br>[9] msec<br>[9] msec | <ul> <li>✓</li> <li>✓</li> <li>✓</li> <li>✓</li> <li>✓</li> <li>✓</li> <li>(조)</li> </ul>                                                                                                    |               |      |      | <b>5</b>   | 신매뉴얼       |
| 비바이스 선택<br>PLC 설정[ SYSMAC (<br>별정 :<br>인터페이스 :<br>프로토콜 :<br>문자열 저장 모드 :<br>이중화 사용<br>연산 조건 : M<br>변경 조건 : M<br>변경 조건 : M<br>변경 조건 : M<br>변경 조건 : M<br>변경 조건 : M<br>변경 조건 : M         | 2 <b>S/CJ/CP S</b><br>PLC1<br>Serial<br>Host Link<br>First HL HL<br>타입아웃<br>조건<br>300 €<br>5 €                                                 | Series ]                                | <ul> <li>✓</li> <li>✓</li></ul> |               |      |      | <b>5</b>   | 신 매뉴열<br>진 |
| 바이스 선택 PLC 설정[SYSMAC(<br>별정 :<br>인터페이스 :<br>프로토콜 :<br>문자열 저장 모드 :<br>이중화 사용<br>연산 조건 : M<br>변경 조건 :<br>Primary Option<br>Timeout<br>Send Wait<br>Retry<br>Unit No                    | 2 <b>S/CJ/CP S</b><br><u>PLC1</u><br>Serial<br>Host Link<br>First HL HL<br>D<br>다                                                              | Series ]                                | <ul> <li>✓</li> <li>✓</li></ul> |               |      |      |            | 신매뉴얼       |
| 바이스 선택<br>PLC 설정[SYSMAC(<br>별정 :<br>인터페이스 :<br>프로토콜 :<br>문자열 저장 모드 :<br>이중확 사용<br>연산 조건 : M<br>변경 조건 :<br>Imeout<br>Send Wait<br>Retry<br>Unit No<br>Network type                    | SS/CJ/CP S<br>PLC1<br>Serial<br>Host Link<br>First HL HL<br>타임아웃<br>조건                                                                         | Series ]                                |                                                                                                    |               |      |      | <b>E</b>   | 신매뉴열       |
| 바이스 선택<br>PLC 설정[SYSMAC(<br>별정 :<br>인터페이스 :<br>프로토콜 :<br>문자열 저장 모드 :<br>이중확 사용<br>연산 조건 : M<br>변경 조건 :<br>Primary Option<br>Timeout<br>Send Wait<br>Retry<br>Unit No<br>Network type | DS/CJ/CP S<br>PLC1<br>Serial<br>Host Link<br>First HL HL<br>타입아웃<br>조건<br>300 ਵਿ<br>5 ਵਿ<br>0 ਵਿ<br>5 ਵਿ<br>0 ਵਿ<br>1 0 ਵਿ<br>1 0 ਵਿ<br>1 0 ਵਿ | Series ]                                |                                                                                                    |               |      |      |            | 신매뉴얼       |
| 바이스 선택 PLC 설정[SYSMAC (<br>별정 :<br>인터페이스 :<br>프로토콜 :<br>문자열 저장 모드 :<br>이중화 사용<br>연상 조건 : M<br>변경 조건 : M<br>변경 조건 : M<br>HIT Send Wait<br>Retry<br>Unit No<br>Network type             | 2 <b>S/CJ/CP S</b><br>PLC1<br>Serial<br>Host Link<br>First HL HL<br>타입아웃<br>조건<br>900 章<br>5 章<br>0 章<br>Local                                 | Series ]                                |                                                                                                    |               |      |      |            | 신 매뉴열      |

| 설정    | 사항                      |                                                                        | 내용     |           |  |
|-------|-------------------------|------------------------------------------------------------------------|--------|-----------|--|
| ТОР   | 모델                      | -<br>FOP의 디스플레이와 프로세스를 확인하여 터치 모델을 선택합니다.                              |        |           |  |
| 제조사   |                         | TOP와 연결할 외부 장치의 제조사를 선택합니다.<br>"OMRON Industrial Automation"를 선택 하십시오. |        |           |  |
|       | TOP와 연결할 외부 장치를 선택 합니다. |                                                                        |        |           |  |
| 외부 장치 |                         | 모델                                                                     | 인터페이스  | 프로토콜      |  |
|       | PLC                     | SYSMAC CS/CJ/CP Series                                                 | Serial | Host Link |  |
|       |                         | 연결을 원하는 외부 장치가 시스템 구성 가능한 기종인지 1장의 시스템 구성에서 확인 하시<br>기 바랍니다.           |        |           |  |

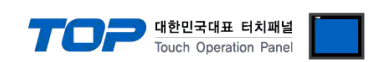

# 3. TOP 통신 설정

통신 설정은 TOP Design Studio 혹은 TOP 메인 메뉴에서 설정 가능 합니다. 통신 설정은 외부 장치와 동일하게 설정해야 합니다.

# 3.1 TOP Design Studio에서 통신 설정

## (1) 통신 인터페이스 설정

- [프로젝트] → [속성] → [TOP 설정] → [HMI 설정] → [HMI 설정 사용 체크] → [편집] → [시리얼]
- TOP 통신 인터페이스를 TOP Design Studio에서 설정합니다.

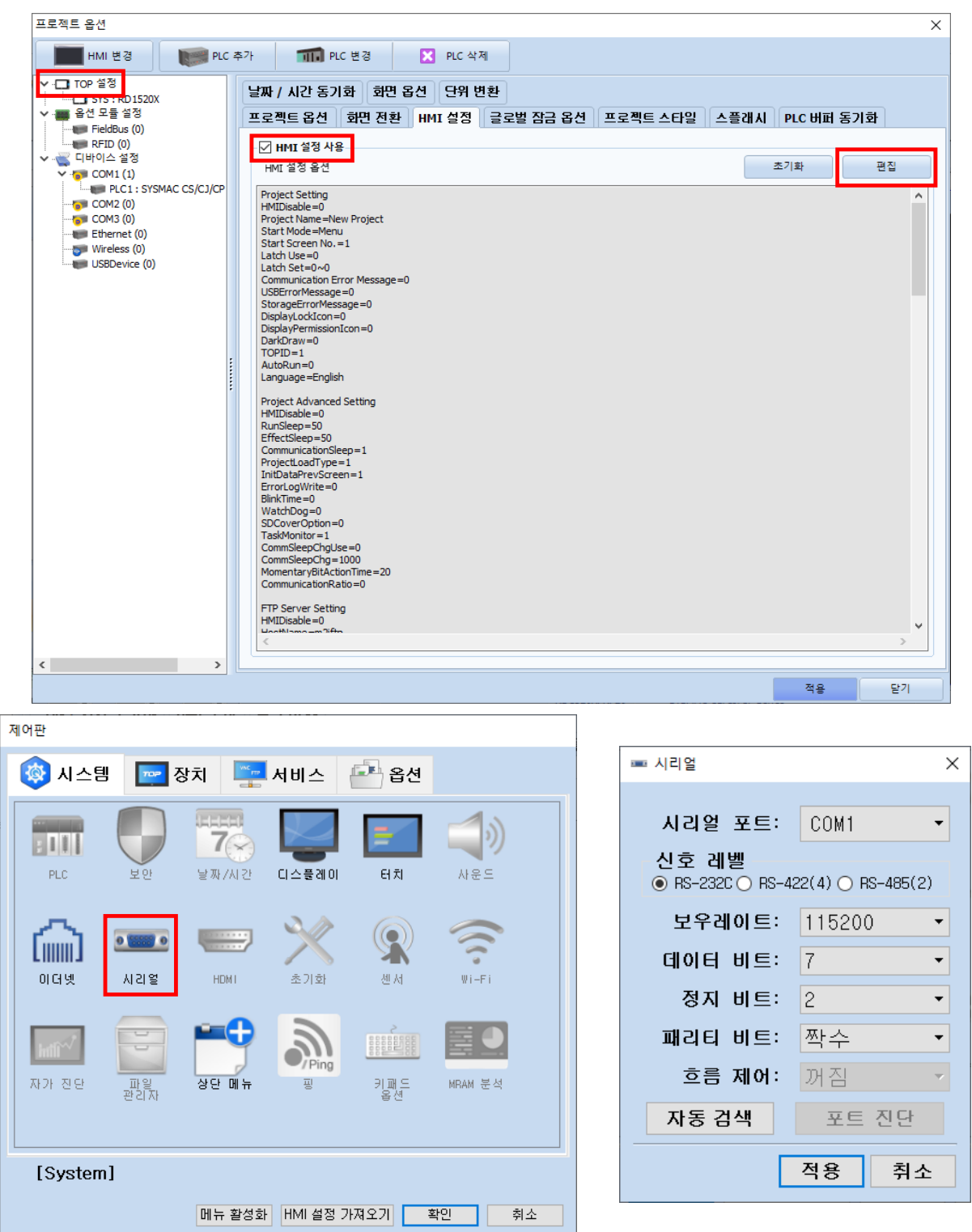

|         | TOP 대한<br>Touc | 민국대표 터치패널<br>h Operation Panel |
|---------|----------------|--------------------------------|
| ТОР     | 외부 장치          | 비고                             |
| RS-232C | RS-232C        |                                |
| RS-422  | RS-422         |                                |
| 1152    | 00             |                                |
| 7       |                |                                |
| 2       |                |                                |

짝수

※ 위의 설정 내용은 본 사에서 권장하는 <u>예제</u>입니다.

### (2) 통신 옵션 설정

항 목

신호 레벨

보우레이트 데이터 비트 정지 비트

패리티 비트

■ [프로젝트] → [프로젝트 속성] → [PLC 설정 > COM > SYSMAC CS/CJ/CP Series]

- SYSMAC CS/CJ/CP Series Host Link 통신 드라이버의 옵션을 TOP Design Studio에서 설정합니다.

| 프로젝트 옵션    |                                                                                                    |    | ×     |
|------------|----------------------------------------------------------------------------------------------------|----|-------|
| HMI 변경     | 추가 📶 PLC 변경 🔀 PLC 삭제                                                                                                    |    |       |
| HMI 변경 PLC | #71       PLC 변경       ▲ PLC 삭제         PLC 설정[SYSMAC CS/CJ/CP Series]       ●         교로토콜:       Public Serial       ✓         프로토콜:       Host Link       ✓         문자열 저장 모드:       First HL HL       변경         ·       이중화 사용       ·         ·       ·       ·         ·       ·       ·         ·       ·       ·         ·       ·       ·         ·       ·       ·         ·       ·       ·         ·       ·       ·         ·       ·       ·         ·       ·       ·         ·       ·       ·         ·       ·       ·         ·       ·       ·         ·       ·       ·         ·       ·       ·         ·       ·       ·         ·       ·       ·         ·       ·       ·         ·       ·       ·         ·       ·       ·         ·       ·       ·         ·       ·       ·         ·       · |    | 신 매뉴얼 |
| < >        |                                                                                                    | 적용 | 닫기    |

| 항 목          | 설 정                                          | 비고            |
|--------------|----------------------------------------------|---------------|
| 인터페이스        | "Serial"를 선택합니다.                             | "2. 외부 장치     |
| 프로토콜         | "Host Link"를 선택합니다.                          | <u>선택" 참고</u> |
| Timeout      | TOP가 외부 장치로부터 응답을 기다리는 시간을 설정합니다.            |               |
| Send Wait    | TOP가 외부 장치로부터 응답 수신 후 다음 명령어 요청 전송 간에 대기 시간을 |               |
|              | 설정합니다.                                       |               |
| Unit No      | 외부 장치의 국번을 입력합니다.                            |               |
| Network Type | TOP – 외부 장치 간 연결 구성을 선택합니다.                  |               |
| Network No   | 외부 장치의 네트워크 번호를 입력합니다.                       |               |
| Node No      | 외부 장치의 노드 번호를 입력합니다.                         |               |

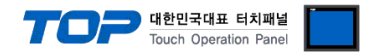

# 3.2 TOP에서 통신 설정

※ "3.1 TOP Design Studio 에서 통신 설정" 항목의 "HMI 설정 사용"을 체크 하지 않은 경우의 설정 방법입니다.

■ TOP 화면 상단을 터치하여 아래로 <u>드래그</u> 합니다. 팝업 창의 "EXIT"를 터치하여 메인 화면으로 이동합니다.

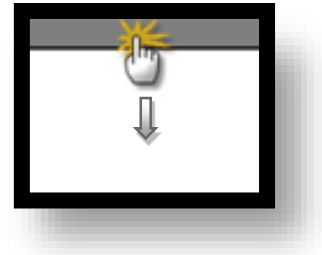

- (1) 통신 인터페이스 설정
  - [제어판] → [시리얼]

| 4                  | 😨 제어판                                                                                           |                                                                                                    | × |
|--------------------|-------------------------------------------------------------------------------------------------|----------------------------------------------------------------------------------------------------|---|
| 실행<br>VNC 뷰<br>스크린 | 시스템       Image: Deviation         PLC       모, 모, 모, 모, L, L, L, L, L, L, L, L, L, L, L, L, L, | <ul> <li>▲시리얼 포트: COM1 </li> <li>신호 레벨</li> <li>④ RS-232C ○ RS-422(4) ○ RS-485(2)</li> <li>보우레이트: 115200 </li> <li>데이터 비트: 7</li> <li>정지 비트: 2</li> <li>핵심지 비트: 2</li> <li>핵심지 비트: 조단</li> <li>▲uto Search 포트 진단</li> <li>적용 취소</li> </ul> |   |
|                    | [System]                                                                                        | 닫기                                                                                                    |   |
|                    |                                                                                                 |                                                                                                    |   |

| 항 목    | ТОР     | 외부 장치   | 비고 |  |
|--------|---------|---------|----|--|
| 신호 레벨  | RS-232C | RS-232C |    |  |
|        | RS-422  | RS-422  |    |  |
| 보우레이트  | 1152    |         |    |  |
| 데이터 비트 | 7       |         |    |  |
| 정지 비트  | 2       |         |    |  |
| 패리티 비트 | 짝수      |         |    |  |

※ 위의 설정 내용은 본 사에서 권장하는 설정 <u>예제</u>입니다.

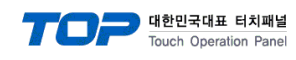

| 🔹 제어판      | DIC DIC    |                            |      | × |
|------------|------------|----------------------------|------|---|
| 🔵 🔯 시스템    | 드라이버       | PLC1(SYSMAC CS/CJ/CP Seri* | COM1 | • |
|            | 인터페이스      | Serial 👻                   |      |   |
|            | 프로토콜       | Host Link 👻                |      |   |
| PLC        | Timeout    | 300 🔹 msec                 |      |   |
| <u>×</u>   | Send Wait  | 0 🔹 msec                   |      |   |
| а <u>С</u> | Retry      | 5                          |      |   |
|            | Unit No    | 0                          |      |   |
|            | Network ty | Local 💌                    |      |   |
|            |            |                            |      |   |
| ∃Ķ         |            |                            |      |   |
| 자가 진단      |            |                            |      |   |
|            |            |                            |      |   |
| [Sustan]   | 통신 진단      |                            | 적용 취 | 소 |
| LSystem]   |            |                            | 27   |   |

| 항 목          | 설 정                                          | 비고               |
|--------------|----------------------------------------------|------------------|
| 인터페이스        | "Host Link"를 선택합니다.                          | <u>"2. 외부 장치</u> |
| 프로토콜         | "Host Link"를 선택합니다.                          | <u>선택" 참고</u>    |
| Timeout      | TOP가 외부 장치로부터 응답을 기다리는 시간을 설정합니다.            |                  |
| Send Wait    | TOP가 외부 장치로부터 응답 수신 후 다음 명령어 요청 전송 간에 대기 시간을 |                  |
|              | 설정합니다.                                       |                  |
| Unit No      | 외부 장치의 국번을 입력합니다.                            |                  |
| Network type | TOP – 외부 장치 간 연결 구성을 선택합니다.                  |                  |
| Network No   | 외부 장치의 네트워크 번호를 입력합니다.                       |                  |
| Node No      | 외부 장치의 노드 번호를 입력합니다.                         |                  |

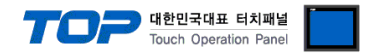

# 3.3 통신 진단

■ TOP - 외부 장치 간 인터페이스 설정 상태를 확인
 - TOP 화면 상단을 터치하여 아래로 <u>드래그</u>. 팝업 창의 "EXIT"를 터치하여 메인 화면으로 이동한다
 - [제어판] → [시리얼] 에서 연결된 포트의 설정이 외부 장치의 설정 내용과 같은지 확인한다

■ 포트 통신 이상 유무 진단

- [제어판] → [PLC] 에서 "통신 진단"을 터치한다.

- 통신 연결 여부를 확인한다.

| 통신 진단, 성공 | 통신 설정 정상                                     |
|-----------|----------------------------------------------|
| 에러 메시지    | 통신 설정 비정상                                    |
|           | - 케이블 및 TOP, 외부 장치의 설정 상태 확인한다.(통신 진단 시트 참고) |

■ 통신 진단 시트

- 외부 단말기와 통신 연결에 문제가 있을 경우 아래 시트의 설정 내용을 확인 바랍니다.

| 항목     | 내용            |         | 확  | ·인                 | 참 고                |
|--------|---------------|---------|----|--------------------|--------------------|
| 시스템 구성 | 시스템 연결 방법     |         | OK | NG                 | 1 니스테 그서           |
|        | 접속 케이블 명칭     |         | OK | NG                 | <u>1. 시스템 구영</u>   |
| TOP    | 버전 정보         |         | OK | NG                 |                    |
|        | 사용 포트         |         | OK | NG                 |                    |
|        | 드라이버 명칭       |         | OK | NG                 |                    |
|        | 기타 세부 설정 사항   |         | OK | NG                 |                    |
|        | 상대 국번         | 프로젝트 설정 | OK | NG                 | <u>2. 외부 장치 선택</u> |
|        |               | 통신 진단   | OK | NG                 | <u>3. 통신 설정</u>    |
|        | 시리얼 파라미터      | 전송 속도   | OK | NG                 |                    |
|        |               | 데이터 비트  | OK | NG                 |                    |
|        |               | 정지 비트   | OK | NG                 |                    |
|        |               | 패리티 비트  | OK | NG                 |                    |
| 외부 장치  | 외부 장치 CPU 명칭  |         | OK | NG                 |                    |
|        | 통신 포트 명칭(모듈 명 | OK      | NG |                    |                    |
|        | 프로토콜(모드)      | OK      | NG |                    |                    |
|        | 설정 국번         | OK      | NG |                    |                    |
|        | 기타 세부 설정 사항   | OK      | NG | <u>4. 외부 장치 설정</u> |                    |
|        | 시리얼 파라미터      | 전송 속도   | OK | NG                 |                    |
|        |               | 데이터 비트  | OK | NG                 |                    |
|        |               | 정지 비트   | OK | NG                 |                    |
|        |               | 패리티 비트  | OK | NG                 |                    |
|        | 어드레스 범위 확인    |         | OK | NG                 | <u>6. 지원 어드레스</u>  |

# 4. 외부 장치 설정

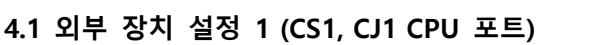

"SYSMAC CS/CJ/CP SERIES" Ladder Software CX-One를 사용하여 아래와 같이 설정 하십시오. 본 예제에서 설명된 내용보다 더 자세 한 설정법은 PLC 사용자 매뉴얼을 참조하십시오.

대한민국대표 터치패널 Touch Operation Panel

단위 네트워크 안에서 OMRON CS/CJ 시리즈의 국번을 중복 사용하지 마십시오.

■ Ladder Software 설정

메인 메뉴의 [PLC] – [Auto Online] – [Auto Online]을 클릭하여 PLC와 접속 후, 아래 과정을 실행합니다.

Step 1. [CX-Programmer]의 프로젝트 창에서 [Settings]을 더블 클릭하여 [PLC Settings] 창을 팝업 시킵니다.

Step 2. [PLC Settings] 창에서 [Host Link Port] 탭을 선택하여 아래와 같이 설정합니다.

| Eile Options Help         Startup   Settings   Timings   SIOU Refresh   Unit Settings   Host Link Port   Peripheral Port           Communications Settings         Standard (9600 : 1,7,2,E)         Custom Baud         Format         Mode         I15200         7,2,E         Host Link         Start Code         End Code         Classele         Set         Occode         Disable         Unit Number         Delay         NT/PC Link Max         Intervention         Start Intervention         Start Code         CS16/C LIG-CPLI/5                                                                                                    | PLC Settings - NewPLC1                                                                                                    |         |
|----------------------------------------------------------------------------------------------------|----------------------------------------------------------------------------------------------------|---------|
| Startup   Settings   Timings   SIOU Refresh   Unit Settings   Host Link Port   Peripheral Port           Communications Settings         Standard (9600 : 1,7,2,E)         Custom Baud         Format         Mode         I115200 • 7,2,E         Kath Code         End Code         Cisable         CR,LF         Set         Owned Code         Cisable         Cisable                                                                                                    | <u>File Options H</u> elp                                                                                                    |         |
| Image: Start Code     Format     Host Link       Start Code     End Code       Image: Start Code     Image: Start Code       Image: Start Code     Image: Start Code       Image: Start Code | Startup   Settings   Timings   SIOU Refresh   Unit Settings   Host Link Port   Peripheral Port  <br>Communications Settings<br>C Standard (9500 : 1,7,2,E) |         |
| Star Code       End Code         © Disable       © Received Bytes 256         © Set       © CR,LF         © Set End Code       0x0000         Unit Number       Delay         Image: NT/PC Link Max         Image: NT/PC Link Max      <                                                                                                    | 115200 V 7.2.E Host Link                                                                                                    |         |
| Unit Number Delay NT/PC Link Max                                                                                                    | C Disable<br>C Set 0x0000                                                                                                    |         |
|                                                                                                    | Unit Number Delay NT/PC Link Max                                                                                                    |         |
|                                                                                                    |                                                                                                    |         |
|                                                                                                    | CS1G/CJ1G-CPU45                                                                                                    | Offline |

| 항 목            |                 |      | 내용                                      | 설 정       | 비고 |
|----------------|-----------------|------|-----------------------------------------|-----------|----|
| Communications | Custom          | Baud | Host Link Port 의 시리얼 통신 속도를 설정합니다.      | 115200    |    |
| Settings       | ; Custom Format |      | Host Link Port 의 시리얼 통신 파라미터를 설정합니다.    | 7, 2, E   |    |
| Mode           |                 |      | Host Link Port 의 시리얼 통신 프로토콜 방식을 선택합니다. | Host Link | 고정 |
| Unit Number    |                 |      | Host Link Port 의 시리얼 통신 국번을 설정합니다.      | 0         |    |

Step 3. [PLC] - [Transfer] - [To PLC] 를 통해 [Settings] 내용을 PLC로 전송합니다.

### ■ 스위치 설정

Step 1. CPU 모듈의 DIP Switch를 아래와 같이 설정 합니다.

| Switch   | 설 정 |
|----------|-----|
| Switch 1 | OFF |
| Switch 5 | OFF |
| Switch 7 | OFF |
| Switch 8 | OFF |

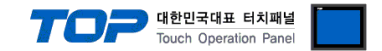

# 4.2 외부 장치 설정 2 (CJ2 CPU 포트)

"SYSMAC CS/CJ/CP SERIES"Ladder Software CX-One를 사용하여 아래와 같이 설정 하십시오. 본 예제에서 설명된 내용보다 더 자세 한 설정법은 PLC 사용자 매뉴얼을 참조하십시오.

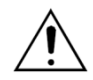

단위 네트워크 안에서 OMRON CS/CJ 시리즈의 국번을 중복 사용하지 마십시오.

#### ■ Ladder Software 설정

메인 메뉴의 [PLC] – [Auto Online] – [Auto Online]을 클릭하여 PLC와 접속 후, 아래 과정을 실행합니다.

Step 1. [CX-Programmer]의 [PLC Settings]의 [Serial Port] 탭을 선택하여 CPU모듈의 RS-232C 포트를 아래와 같이 설정 합니다.

Step 2. [PLC Settings] 창에서 [Host Link Port] 탭을 선택하여 아래와 같이 설정 합니다.

| 📾 PLC 설정 - NewPLC4                                                                                                    |         |
|----------------------------------------------------------------------------------------------------|---------|
| 파일(E) 옵션(O) 도움말(H)                                                                                                    |         |
| 시작   설정   타이밍/동기   SIOU 새로 고침   유니트 설정 시리얼 포트   페리페럴 서비스   FINS 보호  <br>통신 설정<br>ⓒ 표준(9600 ; 1.7.2.E)<br>ⓒ <u>사용자 지정</u><br><u>보드 형식</u><br>[115200 ▼   7.2.E ▼ |         |
| ▲ 사작 코드     중료 코드       ⓒ 사용 안 함     ⓒ 수신 바이트       ⓒ 결정     ⓒ 종료 코드 설정       ⓒ C CR.LF     ً‍‍(\$x0000 ±)                                                      |         |
| 응답 시간 초과 유니트 번호 지연 NT/PC 링크 최대<br>[ 10                                                                                                    |         |
|                                                                                                    |         |
|                                                                                                    |         |
| CJ2H-CPU                                                                                                    | 64 오프라인 |
|                                                                                                    |         |

| 항 목            |        |        | 내용                                      | 설 정       | 비고 |
|----------------|--------|--------|-----------------------------------------|-----------|----|
| Communications | Custom | Baud   | Host Link Port 의 시리얼 통신 속도를 설정합니다.      | 115200    |    |
| Settings       | Custom | Format | Host Link Port 의 시리얼 통신 파라미터를 설정합니다.    | 7, 2, E   |    |
| Mode           |        |        | Host Link Port 의 시리얼 통신 프로토콜 방식을 선택합니다. | Host Link | 고정 |
| Unit Number    |        |        | Host Link Port 의 시리얼 통신 국번을 설정합니다.      | 0         |    |

Step 3. [PLC] - [Transfer] - [To PLC] 를 통해 [Settings] 내용을 PLC로 전송 합니다.

# ■ 스위치 설정

#### Step 1. CPU 모듈의 DIP Switch를 아래와 같이 설정 합니다.

| Switch   | 설 정 |
|----------|-----|
| Switch 1 | OFF |
| Switch 5 | OFF |
| Switch 7 | OFF |
| Switch 8 | OFF |

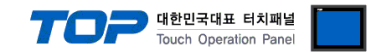

# 4.3 외부 장치 설정 3 (CS1W-SCB)

"SYSMAC CS/CJ/CP SERIES"Ladder Software CX-One를 사용하여 아래와 같이 설정 하십시오. 본 예제에서 설명된 내용보다 더 자세 한 설정법은 PLC 사용자 매뉴얼을 참조하십시오.

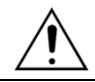

단위 네트워크 안에서 OMRON CS/CJ 시리즈의 국번을 중복 사용하지 마십시오.

#### ■ Ladder Software 설정

메인 메뉴의 [PLC] – [Auto Online] – [Auto Online]을 클릭하여 PLC와 접속 후, 아래 과정을 실행합니다.

Step 1. [CX-Programmer]의 프로젝트 창에서 [I/O Table and Unit Setup]을 더블 클릭하여 [PLC I/O Table] 창을 팝업 시킵니다.

Step 2. [Inner Board] 메뉴에 포함된 시리얼 통신 보드 명칭을 더블 클릭 하여 [Edit Parameter]창을 팝업 시킨다.

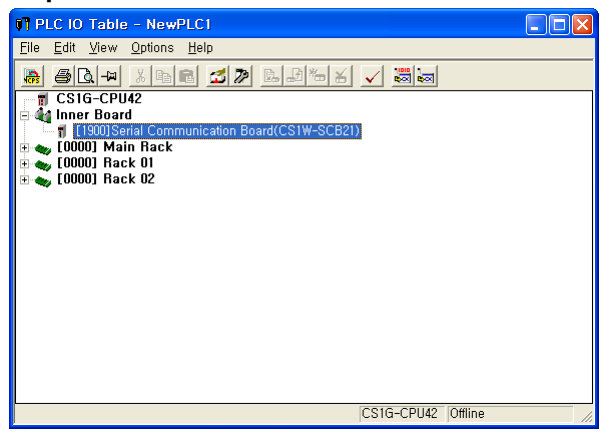

Step 3. [PLC I/O Table] 설정창에서 PLC에 설치된 통신 모듈을 더블 클릭하여 [Edit Parameters] 창에서 아래내용을 설정 합니다.

| 포트 1 (PORT1)                          |                 |                                 | 포트                              | 2 (PORT2)               |     |
|---------------------------------------|-----------------|---------------------------------|---------------------------------|-------------------------|-----|
| 표시된 파라미터 그룹(G): Port1 Settings 🔹      |                 | 표시된 파라미터 그룹( <u>G</u> ): [Port2 | Settings                        |                         |     |
| 항목                                    | 값설정             | 유니트                             | 항목                              | 값설정                     | 유니트 |
| Port1: Port settings                  | User settings   |                                 | Port2: Port settings            | User settings           |     |
| Port1: Serial communications mode     | Host Link       |                                 | Port2: Serial communications r  | node Host Link          |     |
| Port1: Data length                    | 7 bits          |                                 | Port2: Data length              | 7 bits                  |     |
| Port1: Stop bits                      | 2 bits          |                                 | Port2: Stop bits                | 2 bits                  |     |
| Port1: Parity                         | Even            |                                 | Port2: Parity                   | Even                    |     |
| Port1: Baud rate                      | 115200bps       |                                 | Port2: Baud rate                | 115200bps               |     |
| Port1: Send delay                     | Default (0 ms)  |                                 | Port2: Send delay               | Default (0 ms)          |     |
| Port1: Send delay (user-specified)    | 0               | ms                              | Port2: Send delay (user-specifi | ed) 0                   | ms  |
| Port1: CTS control                    | No              |                                 | Port2: CTS control              | No                      |     |
| Port1: 1:N/1:1 protocol setting       | 1:N protocol    |                                 | Port2: 1:N/1:1 protocol setting | 1:N protocol            |     |
| Port1: Host Link compatible device mo | Default(Mode A) |                                 | Port2: Host Link compatible de  | vice mo Default(Mode A) |     |
| Port1: Host Link unit number          | 0               |                                 | Port2: Host Link unit number    | 0                       |     |
| Port1: No-Protocol Start code         | 0               |                                 | Port2: No-Protocol Start code   | 0                       |     |

| 항 목                           | 설정 내용                   | 설 정           | 비고 |
|-------------------------------|-------------------------|---------------|----|
|                               |                         |               |    |
| Port settings                 | 포트 설정 상태를 선택합니다.        | User settings | 고정 |
| Serial communications mode    | 시리얼 통신 프로토콜 방식을 선택합니다.  | Host Link     | 고정 |
| Baud rate                     | 시리얼 통신 속도를 설정합니다.       | 115200bps     |    |
| parameter                     | 시리얼 통신 파라미터를 설정합니다.     | 7, 2, Even    |    |
| Send delay                    | 데이터 전송 간에 지연 시간을 설정합니다. | 0             |    |
| CTS control                   | CTS 사용 유/무를 설정합니다.      | No            |    |
| Host Link unit number (통신 국번) | 외부장치의 통신 국번을 설정합니다.     | 0             |    |

Step 4. [PLC] - [Transfer] - [To PLC] 를 통해 [Settings] 내용을 PLC로 전송 합니다.

### ※ RS-422의 경우 통신 모듈 전면의 Toggle Switch 설정을 다음과 같이 설정 합니다.

| 항 목                                               | 설정 내용  |
|---------------------------------------------------|--------|
| WIRE (2/4 선 설정 스위치, 2wire/4wire switch)           | 4 wire |
| TERM(종단 저항 설정 스위치, Termination resistance switch) | ON     |

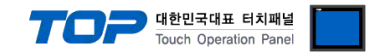

# 4.4 외부 장치 설정 4 (CS1W-SCU)

"SYSMAC CS/CJ/CP SERIES"Ladder Software CX-One를 사용하여 아래와 같이 설정 하십시오. 본 예제에서 설명된 내용보다 더 자세 한 설정법은 PLC 사용자 매뉴얼을 참조하십시오.

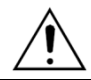

단위 네트워크 안에서 OMRON CS/CJ 시리즈의 국번을 중복 사용하지 마십시오.

#### ■ Ladder Software 설정

메인 메뉴의 [PLC] – [Auto Online] – [Auto Online]을 클릭하여 PLC와 접속 후, 아래 과정을 실행합니다.

Step 1. [CX-Programmer]의 프로젝트 창에서 [I/O Table and Unit Setup]을 더블 클릭하여 [PLC I/O Table] 창을 팝업 시킵니다.

Step 2. 시리얼 통신 모듈과 [PLC IO Table]창의 모듈 정보의 "Unit No."를 같은 값으로 설정합니다.

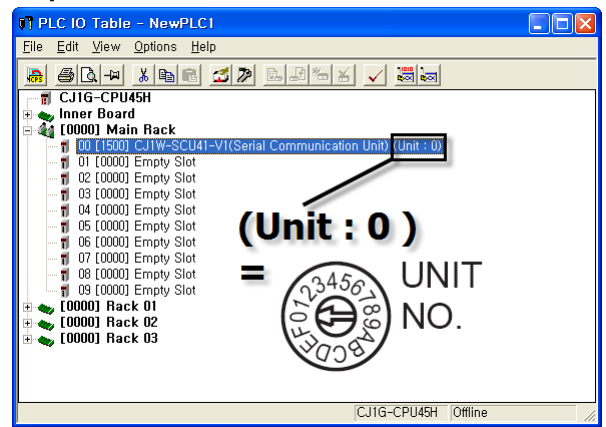

Step 3. [PLC I/O Table] 설정창에서 PLC에 설치된 통신 모듈을 더블 클릭하여 [Edit Parameters] 창에서 아래내용을 설정 합니다.

| 포트 1 (PORT1)                          |                 |     |   | 포트 2 (PC                              | ORT2)           |     |
|---------------------------------------|-----------------|-----|---|---------------------------------------|-----------------|-----|
| 표시된 파라미터 그룹(Ġ): Port1 Settings 🗨      |                 |     |   | 표시된 파라미터 그룹(G): Port2 Setting         | S               | •   |
| 항목                                    | 값 설정            | 유니트 | 1 | 항목                                    | 값 설정            | 유니트 |
| Port1: Port settings                  | User settings   |     |   | Port2: Port settings                  | User settings   |     |
| Port1: Serial communications mode     | Host Link       |     |   | Port2: Serial communications mode     | Host Link       |     |
| Port1: Data length                    | 7 bits          |     |   | Port2: Data length                    | 7 bits          |     |
| Port1: Stop bits                      | 2 bits          |     |   | Port2: Stop bits                      | 2 bits          |     |
| Port1: Parity                         | Even            |     |   | Port2: Parity                         | Even            |     |
| Port1: Baud rate                      | 115200bps       |     |   | Port2: Baud rate                      | 115200bps       |     |
| Port1: Send delay                     | Default (0 ms)  |     |   | Port2: Send delay                     | Default (0 ms)  |     |
| Port1: Send delay (user-specified)    | 0               | ms  |   | Port2: Send delay (user-specified)    | 0               | ms  |
| Port1: CTS control                    | No              |     |   | Port2: CTS control                    | No              |     |
| Port1: 1:N/1:1 protocol setting       | 1:N protocol    |     |   | Port2: 1:N/1:1 protocol setting       | 1:N protocol    |     |
| Port1: Host Link compatible device mo | Default(Mode A) |     |   | Port2: Host Link compatible device mo | Default(Mode A) |     |
| Port1: Host Link unit number          | 0               |     |   | Port2: Host Link unit number          | 0               |     |
| Port1: No-Protocol Start code         | 0               |     |   | Port2: No-Protocol Start code         | 0               |     |

| 항 목                           | 설정 내용                   | 설정            | 비고 |
|-------------------------------|-------------------------|---------------|----|
|                               |                         |               |    |
| Port settings                 | 포트 설정 상태를 선택합니다.        | User settings | 고정 |
| Serial communications mode    | 시리얼 통신 프로토콜 방식을 선택합니다.  | Host Link     | 고정 |
| Baud rate                     | 시리얼 통신 속도를 설정합니다.       | 115200bps     |    |
| parameter                     | 시리얼 통신 파라미터를 설정합니다.     | 7, 2, Even    |    |
| Send delay                    | 데이터 전송 간에 지연 시간을 설정합니다. | 0             |    |
| CTS control                   | CTS 사용 유/무를 설정합니다.      | No            | 고정 |
| Host Link unit number (통신 국번) | 외부장치의 통신 국번을 설정합니다.     | 0             |    |

Step 4. [PLC] - [Transfer] - [To PLC] 를 통해 [Settings] 내용을 PLC 로 전송 합니다.

### ※ RS-422의 경우 통신 모듈 전면의 Toggle Switch 설정을 다음과 같이 설정 합니다.

| 항 목                                               | 설정 내용  |
|---------------------------------------------------|--------|
| WIRE (2/4 선 설정 스위치, 2wire/4wire switch)           | 4 wire |
| TERM(종단 저항 설정 스위치, Termination resistance switch) | ON     |

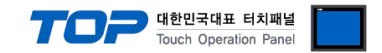

# 4.5 외부 장치 설정 5 (CP1W-CIF)

"SYSMAC CS/CJ/CP SERIES"Ladder Software CX-One를 사용하여 아래와 같이 설정 하십시오. 본 예제에서 설명된 내용보다 더 자세 한 설정법은 PLC 사용자 매뉴얼을 참조하십시오.

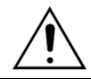

단위 네트워크 안에서 OMRON CS/CJ 시리즈의 국번을 중복 사용하지 마십시오.

#### ■ Ladder Software 설정

메인 메뉴의 [PLC] – [Auto Online] – [Auto Online]을 클릭하여 PLC와 접속 후, 아래 과정을 실행합니다.

Step 1. [CX-Programmer]의 프로젝트 창에서 [Settings]을 더블 클릭하여 [PLC Settings] 창을 팝업 시킵니다.

| 😨 PLC 설정 - NewPLC1                                                                                         |                                                                              |
|----------------------------------------------------------------------------------------------------|------------------------------------------------------------------------------|
| 파일(E) 옵션( <u>O</u> ) 도움말( <u>H</u> )                                                                       |                                                                              |
| 시작 설정 타이밍 입력 상수 시리얼 포트 1<br>통신 설정<br>ⓒ 표준(9600 ; 1,7,2,E)<br>ⓒ 사용자 지정<br><u>보드 형식</u><br>[115200 ▼ 7,2,E ▼ | 시리얼 포트 2 페리페럴 서비스 내장 입력   펄스 출력 0   펄스 출력 ▲ ▶<br>링크 워드<br>호스트 링크 ▼ 10(기본값) ▼ |
| 시작 코드<br>ⓒ 사용 안 합<br>ⓒ 설정<br>○ C R,LF                                                                      | 트 256 <u></u><br>설정 0x0000 <u></u><br>이 마스터                                  |
| ┌용답 시간 초과───── ┌유니트 번호───── ┌                                                                              | 지연 NT/PC 링크 최대 🚽 _ PC 링크 유니트 번호 -                                            |
| 이 글 ★100ms 이 글<br>(기본값 5000ms)                                                                             | 0 * *10ms 0 *                                                                |
|                                                                                                    |                                                                              |
|                                                                                                    | CP1L-M 오프라인                                                                  |
| 항 목                                                                                                    | 내용                                                                           |

| Communications | Custom | Baud   | Host Link Port 의 시리얼 통신 속도를 설정합니다.      | 115200    |    |
|----------------|--------|--------|-----------------------------------------|-----------|----|
| Settings       | Custom | Format | Host Link Port 의 시리얼 통신 파라미터를 설정합니다.    | 7, 2, E   |    |
| Mode           |        |        | Host Link Port 의 시리얼 통신 프로토콜 방식을 선택합니다. | Host Link | 고정 |
| Unit Number    |        |        | Host Link Port 의 시리얼 통신 국번을 설정합니다.      | 0         |    |

Step 3. [PLC] - [Transfer] - [To PLC] 를 통해 [Settings] 내용을 PLC로 전송 합니다.

### ■ 스위치 설정

#### 1. CPU 모듈의 DIP Switch를 아래와 같이 설정 합니다.

| Switch   | 설 정 |
|----------|-----|
| Switch 1 | OFF |
| Switch 2 | OFF |
| Switch 3 | OFF |
| Switch 4 | OFF |
| Switch 5 | OFF |
| Switch 6 | OFF |

비고

설 정

Step 2. [PLC Settings] 창에서 [Serieal Port 1] 탭을 선택하여 아래와 같이 설정 합니다.

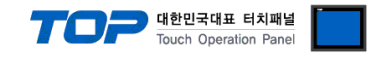

# 5. 케이블 표

본 Chapter는 TOP와 해당 기기 간 정상 통신을 위한 케이블 다이어그램을 소개 합니다.

(본 절에서 설명되는 케이블 다이어그램은 "OMRON Industrial Automation"의 권장 사항과 다를 수 있습니다)

### ■ RS-232C

| TOP 케이브 저소           |     | 외부 장치 |        |     |     |                      |
|----------------------|-----|-------|--------|-----|-----|----------------------|
| 핀 배열* <sup>주1)</sup> | 신호명 | 핀번호   | 게이들 접속 | 핀번호 | 신호명 | 핀 배열* <sup>주1)</sup> |
|                      |     |       |        | 1   | FG  |                      |
| 1 5                  | RD  | 2     |        | 2   | SD  | 1 5                  |
|                      | SD  | 3     |        | 3   | RD  |                      |
| 6 9                  |     |       | •      | 4   | RTS | 6 9                  |
| 통신 케이블 커넥            | SG  | 5     |        | 5   | CTS | 통신 케이블 커넥            |
| 터 전면 기준,             |     |       |        | 6   | +5V | 터 전면 기준,             |
| D-SUB 9 Pin          |     |       |        | 7   | DR  | D-SUB 9 Pin          |
| male(수, 볼록)          |     |       |        | 8   | ER  | male(수, 볼록)          |
|                      |     |       | •      | 9   | SG  |                      |

\*주1) 핀 배열은 케이블 접속 커넥터의 접속면에서 본 것 입니다.

# ■ RS-422

| TOP allole MA        |     | 외부 장치 |        |     |     |                      |
|----------------------|-----|-------|--------|-----|-----|----------------------|
| 핀 배열* <sup>주1)</sup> | 신호명 | 핀번호   | 게이를 접속 | 핀번호 | 신호명 | 핀 배열* <sup>주1)</sup> |
|                      | RDA | 1     |        | 1   | SDB |                      |
| 1 5                  |     |       |        | 2   | SDA | 1 5                  |
|                      |     |       |        |     |     |                      |
| 6 9                  | RDB | 4     |        |     |     | 6 9                  |
| 통신 케이블 커넥            | SG  | 5     |        |     |     | 통신 케이블 커넥            |
| 터 전면 기준,             | SDA | 6     |        | 6   | RDB | 터 전면 기준,             |
| D-SUB 9 Pin          |     |       |        |     |     | D-SUB 9 Pin          |
| male(수, 볼록)          |     |       |        | 8   | RDA | male(수, 볼록)          |
|                      | SDB | 9     |        |     |     |                      |

\*주1) 핀 배열은 케이블 접속 커넥터의 접속면에서 본 것 입니다.

※ TOP의 RDA와 RDB 사이에 약110Ω의 종단 저항을 연결하십시오.

### ■ RS-422 1:N 연결 – 1:1 연결을 참고하여 아래의 방식으로 연결 하십시오.

| TOP | 레이브 저소가 시층 바하 | 외부 장치 | 레이브 저소가 시층 바하 | 외부 장치 |
|-----|---------------|-------|---------------|-------|
| 신호명 | 게이를 접쪽과 신오 망양 | 신호명   | 게이들 접극과 전오 응용 | 신호명   |
| RDA |               | SDA   |               | SDA   |
| RDB |               | SDB   |               | SDB   |
| SDA |               | RDA   |               | RDA   |
| SDB |               | RDB   |               | RDB   |
| SG  |               | SG    | ]             | SG    |

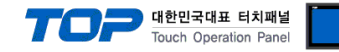

# 6. 지원 어드레스

### TOP에서 사용 가능한 디바이스는 아래와 같습니다.

CPU 모듈 시리즈/타입에 따라 디바이스 범위(어드레스) 차이가 있을 수 있습니다. TOP 시리즈는 외부 장치 시리즈가 사용하는 최대 어드레스 범위를 지원합니다. 사용하고자 하는 장치가 지원하는 어드레스 범위를 벗어 나지 않도록 각 CPU 모듈 사용자 매뉴얼을 참조/주의 하십시오.

| 주소                       | 비트                          | 워드                 | 비고       |
|--------------------------|-----------------------------|--------------------|----------|
| Channel I/O              | CIO0000.00 ~ CIO6143.15     | CIO0000 ~ CIO6143  |          |
| Internal Auxiliary Relay | W000.00 ~ W511.15           | W000 ~ W511        |          |
| Special Auxiliary Relay  | A000.00 ~ A1471.15          | A000 ~ A1471       | *주1)     |
| Latch Relay              | H0000.00 ~ H1535.15         | H0000 ~ H1535      |          |
| Timer                    | T0000 – T4095               | -                  | *주2)     |
| (Time up flag)           |                             |                    |          |
| Counter                  | C0000 = C4095               | _                  |          |
| (Count up flag)          | 0000 04055                  |                    |          |
| Timer                    |                             | T0000 - T4095      |          |
| (Current value)          | -                           | 10000 ~ 14095      |          |
| Counter                  |                             | C0000 C4095        |          |
| (Current value)          | -                           | 0000 - 04093       |          |
| Data Memory              | D00000.00 ~ D32767.15       | D00000 ~ D32767    |          |
| Extension Data Memory    | E0000000 00 E1822767 1E     | E000000 E1822767   | *****    |
| (E00 ~ E18)              | 2000000.00 ~ 21832707.13    | 2000000 ~ 21832787 | °⊤3 °⊤4) |
| Extension Data Memory    | EN400000 00 EN422767 1 E    | EM00000 EM22767    | *조4 *조5) |
| (Current Bank)           | EIVI00000.00 ~ EIVI32707.15 |                    | T4 T3)   |
| CPU Status               | MODE0~MODE2                 | MODE               | *주7)     |

\*주1) 데이터 쓰기 불가능 영역이 있습니다. 자세한 내용은 제조사의 매뉴얼을 참고하십시오.

| 시리즈            | 데이터 쓰기 불가능 영역              |  |
|----------------|----------------------------|--|
| CS1/CJ1 Series | A000 ~ A447                |  |
| CJ2 Series     | A000 ~ A447, A960 ~ A11535 |  |

\*주2) 쓰기 불가능

\*주3) CPU 타입에 따라 어드레스 범위가 다르며, 최대 13 Bank(E00 ~ E18) x 32767 word 사용 가능합니다.

- \*주4) CJM1 시리즈는 Extension data memory 영역이 없습니다.
- \*주5) CJ1 시리즈는 Current Bank EM 영역이 없습니다.

\*<mark>주6)</mark> CPU 상태

| 값 | 상태      |
|---|---------|
| 0 | 프로그램 모드 |
| 2 | 모니터 모드  |
| 4 | 런 모드    |

#### ON/OFF 상관 없이 비트 주소 쓰기 동작 시 PLC 모드 변경

| 비트 주소 | 상태      |
|-------|---------|
| MODE0 | 프로그램 모드 |
| MODE1 | 모니터 모드  |
| MODE2 | 런 모드    |

※ 다음 메모리 영역은 시스템 설정 영역입니다. 데이터 쓰기를 하지 마십시오. 자세한 내용은 제조사의 매뉴얼을 참고하십시오.

| 시리즈            | 사용 금지 영역          |
|----------------|-------------------|
| CS1/CJ1 Series | D30000 ~ D31599   |
|                | CIO1500 ~ CIO1899 |
| CJ2 Series     | D30000 ~ D31599   |
|                | CIO1500 ~ CIO1899 |